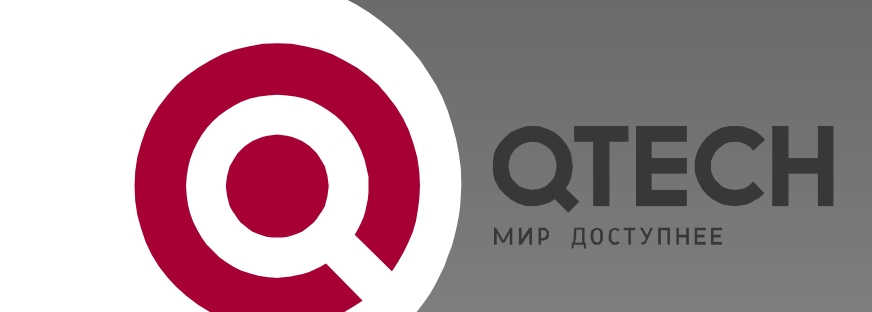

# ADSL-МАРШРУТИЗАТОР

**QDSL-1040** 

# ИНСТРУКЦИЯ ПО БЫСТРОМУ ЗАПУСКУ

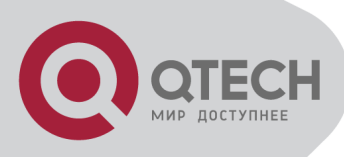

# 1. КОМПЛЕКТ ПОСТАВКИ

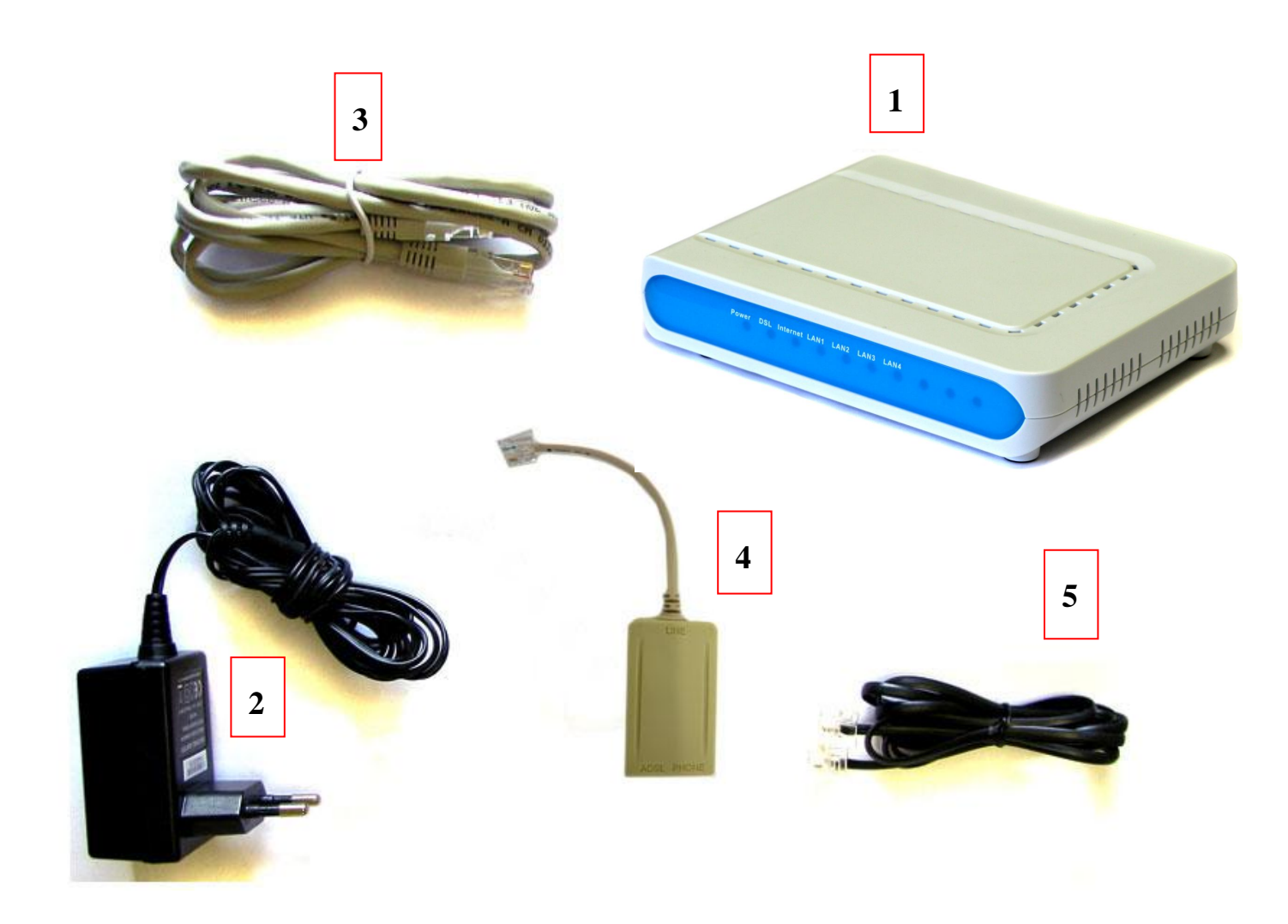

- 1. АДСЛ маршрутизатор
- 2. Блок питания
- 3.LAN-кабель
- 4.Сплиттер
- 5. Телефонный кабель

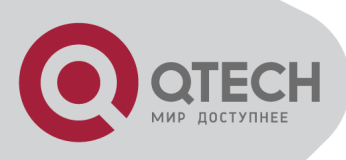

## 2. ПЕРЕДНЯЯ ПАНЕЛЬ, СВЕТОВЫЕ ИНДИКАТОРЫ LED

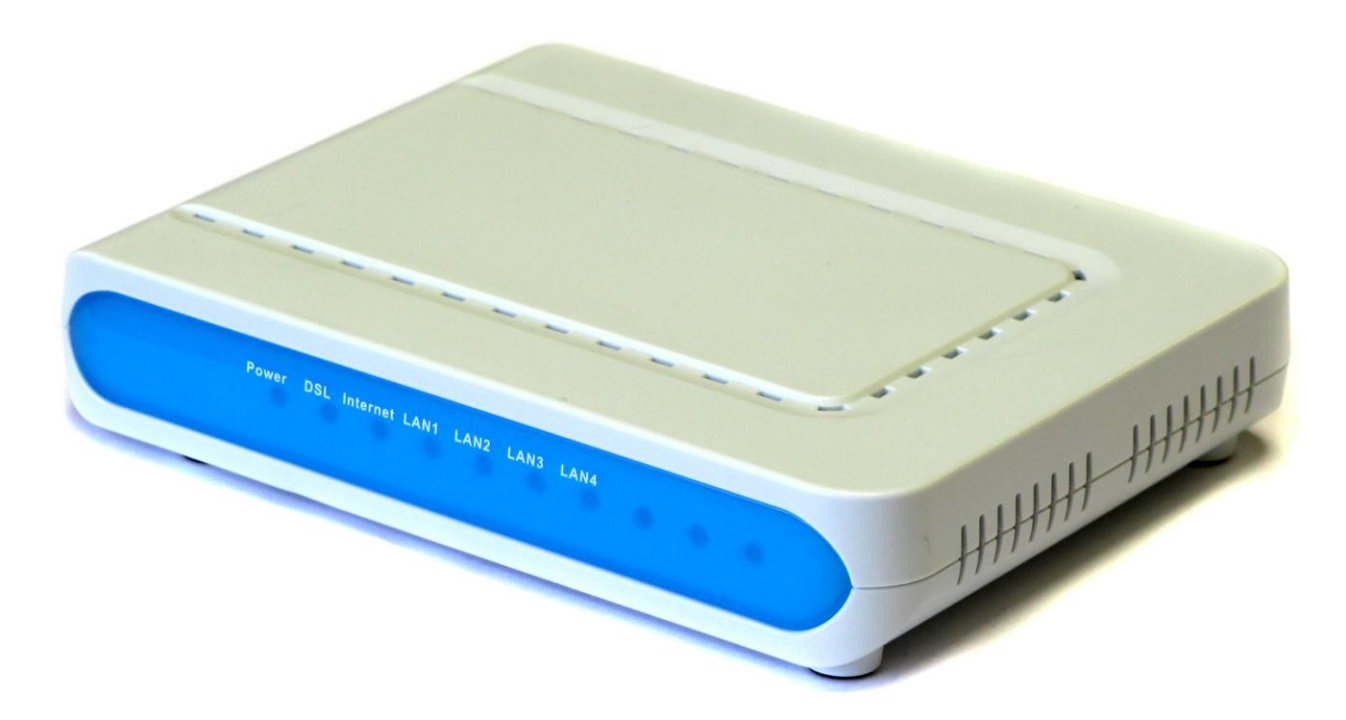

#### СИГНАЛЫ LED

| Режим   | Обозначение | Цвет сигнала | Значение                               |
|---------|-------------|--------------|----------------------------------------|
| Питание | POWER       | Вкл.         | Питание включено                       |
|         |             | Выкл.        | Питание выключено                      |
| Линия   | DSL         | Вкл.         | WAN соединение ОК или загрузка системы |
|         |             | Мигает       | WAN попытка подключения                |
|         |             | Выкл         | Нет соединения                         |
| Данные  | Internet    | Вкл.         | Соединение ОК                          |
|         |             | Мигает.      | Передача данных                        |
|         |             | Выкл.        | Нет соединения                         |

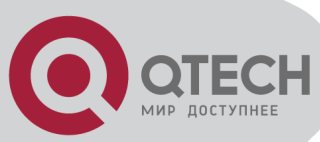

| пк | LAN1-4 | Вкл.   | Ethernet соединение ОК  |
|----|--------|--------|-------------------------|
|    |        | Выкл.  | Ethernet соединения нет |
|    |        | Мигает | Передача данных         |

## 3. ПОДКЛЮЧЕНИЕ

### 3.1 ЗАДНЯЯ ПАНЕЛЬ QDSL-1040

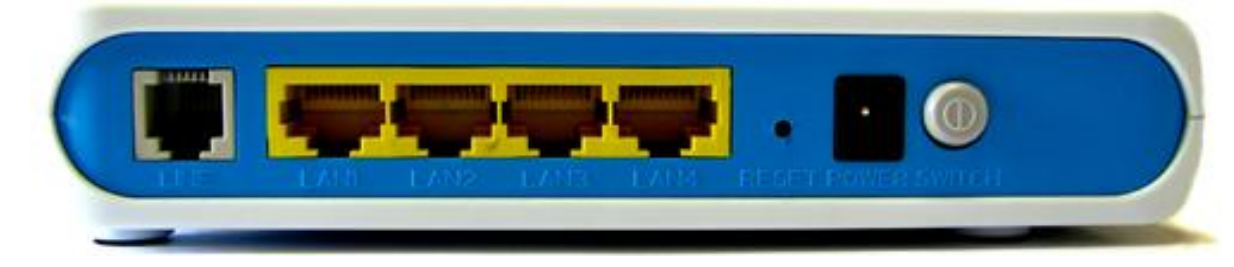

Line - RJ-11 порт ADSL для соединения с DSLAM

LAN1-4 - RJ-45порт для 10/100 Base-T Ethernet LAN соединения с ПК

Rst - кнопка Reset для возврата к стандартным настройкам

Power - разъём питания Switch – кнопка Вкл./Выкл.

### 3.2 СОЕДИНЕНИЕ

Соедините line-порт QDSL-1040 и modem-порт сплиттера при помощи кабеля (5). Phone-порт сплиттера предназначен для подключения телефона, а line-порт сплиттера должен быть соединён с телефонной линией.

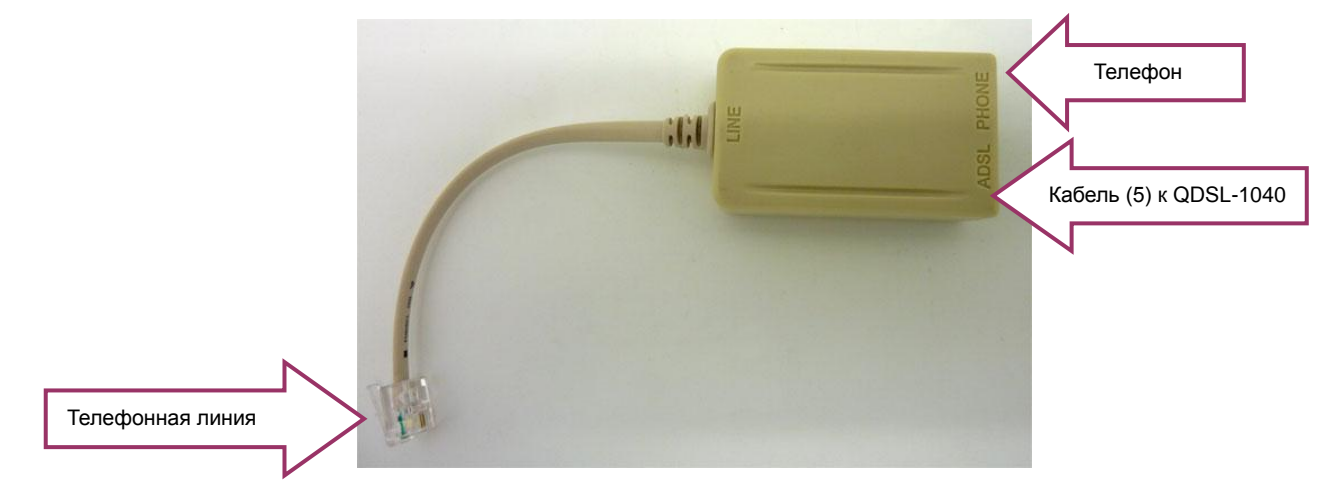

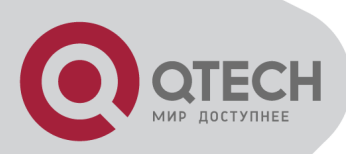

- Подключите маршрутизатор к электрической сети при помощи адаптера питания (2) и нажмите кнопку "Power switch" на задней панели, чтобы включить устройство (должен загореться Power LED).
- Соедините сетевой порт вашего компьютера при помощи кабеля (3) к LAN-порту (Ethernet-порту) маршрутизатора при этом должна загореться индикация LAN1-4 на передней панели устройства. Если LED (LAN1-4) не загорелся, следует проверить соединение между ПК и QDSL-1040

### 4.НАСТРОЙКА МОДЕМА

| e QDSL-1040                 |                             |   |  |  |
|-----------------------------|-----------------------------|---|--|--|
| ADSL модем QDSL-1040        |                             | y |  |  |
| Автоматическая конфигурация | Адыгея                      | ¢ |  |  |
| Прочие настройки            |                             | а |  |  |
| Сохранить параметры РРРоЕ   | Логин РРРоЕ<br>Пароль РРРоЕ |   |  |  |
| Быстрый запуск              |                             | 0 |  |  |
| Руководство пользователя    | <b>*</b>                    | l |  |  |
|                             |                             | В |  |  |
| Выход                       |                             | 0 |  |  |
|                             |                             | н |  |  |

После подключения модема к ПК вставьте установочный диск в CD-привод и запустите файл установки, если установка не начнётся автоматически.

Произведите настройки в нижеследующей очерёдности:

Выберите свой регион из выпадающего списка окна программы установки. Нажмите кнопку «Автоматическая

конфигурация», для конфигурации модема в соответствии с настройками для вашего региона. Настройка может занять некоторое время - около 2-х минут.

Если появилось сообщение «Ошибка связи с устройством» проверьте настройки антивирусного ПО, Брандмауэра Windows. Так же См. П.6 Руководства пользователя.

#### НЕ ВЫКЛЮЧАЙТЕ МОДЕМ ВО ВРЕМЯ НАСТРОЙКИ!

Если в вашем договоре с провайдером Интернет указаны имя пользователя и пароль PPPoE их следует использовать для настройки. Введите соответствующие значения в поля «Логин PPPoE», «Пароль PPPoE» программы установки, после чего нажмите кнопку «Сохранить параметры PPPoE».

После настройки региона и реквизитов РРРоЕ (если необходимо) модем готов к работе.

При возникновении проблем с открытием Руководства Пользователя следует проверить наличие на компьютере установленного программного обеспечения Acrobat Reader (ПО доступно на установочном диске).